## UPUTSTVO ZA INSTALACIJU JAVE

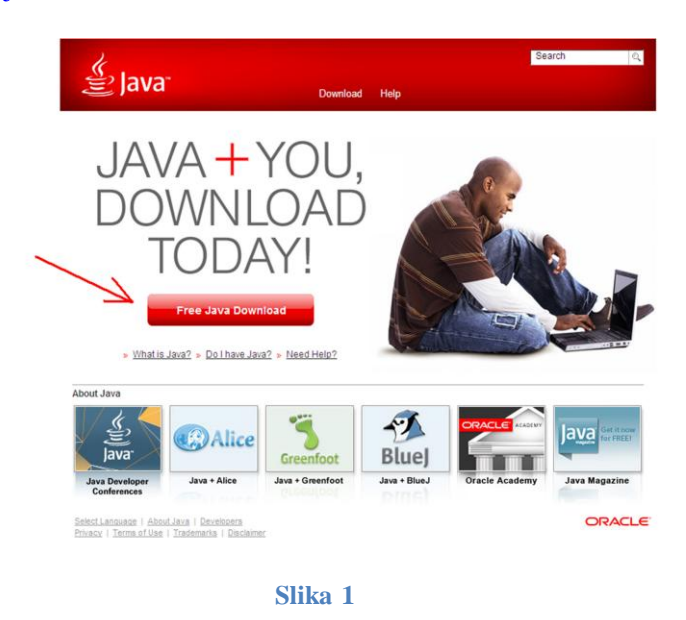

Klikom na link http://java.com otvara vam se sledeća stranica kao na slici 1.

Klikom na dugme "Free Java Download" dolazite na stranicu sa slike 2, gde klikom na dugme "Agree and Start Free Download" započinjete preuzimanje odgovarajućeg instalacionog fajla - slika 2.

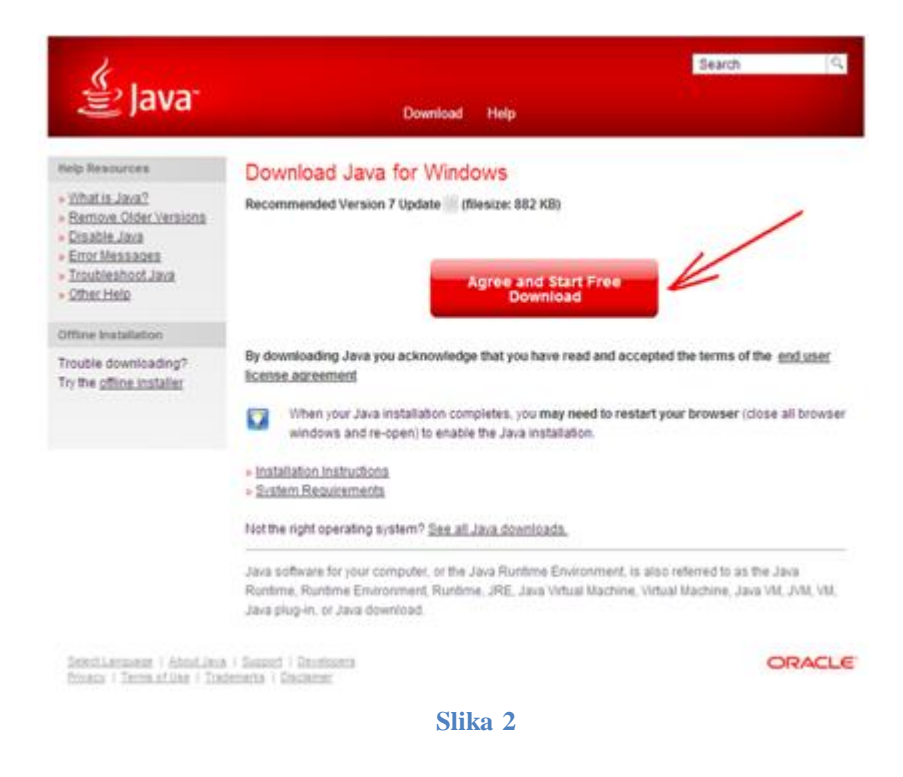

U zavisnosti od pretraživača koji koristite, imaćete mogućnost da instalacioni fajl snimite na svoj disk (klikom na dugme "Save File") pa ga kasnije pokrenete (u slučaju da koristite Mozzila ili Chrome) ili odmah pokrenete (klikom na dugme "Run") u slučaju IE. Slika 3-Mozilla i Chrome; slika 4 – IE.

| pening jxpiinstall.exe               |                                    |
|--------------------------------------|------------------------------------|
| You have chosen to open              |                                    |
| 🗂 ixpiinstall.exe                    |                                    |
| which is a: Bipary File (882 KB)     |                                    |
| from: http://sdlc-esd.sun.com        |                                    |
| Would you like to save this file?    |                                    |
|                                      |                                    |
|                                      | Save File Cancel                   |
| Slike 3                              |                                    |
| Siika 3                              |                                    |
|                                      |                                    |
| le Download - Security Warning       |                                    |
|                                      |                                    |
| Do you want to run this file?        |                                    |
|                                      |                                    |
| Name: JavaSetup .exe                 |                                    |
| Type: Application, 881KB             |                                    |
| From: sdic-esd.sun.com               |                                    |
|                                      |                                    |
|                                      | Run Cancel                         |
|                                      |                                    |
|                                      |                                    |
| While files from the Internet can be | useful, this file type can         |
| potentially harm your computer. If y | ou do not trust the source, do not |
| run this software. What's the risk?  |                                    |
|                                      |                                    |

Nakom pokretanja istalacije prikazuje vam se slika 5 na kojoj je potrebno da kliknete na dugme "Run".

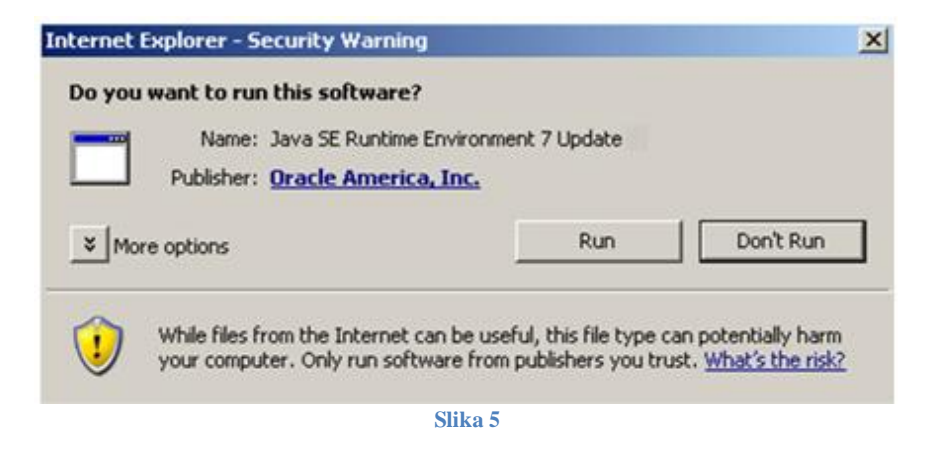

Na kraju je potrebno kliknuti na dugme Install sa slike 6, nakon čega će se pokrenuti istalacija Jave.

| Java Setup - Welcome                                                                                                    | ×                   |  |
|----------------------------------------------------------------------------------------------------|---------------------|--|
| Java <sup>-</sup>                                                                                                    | ORACLE <sup>®</sup> |  |
| Welcome to Java                                                                                                    |                     |  |
| Java provides safe and secure access to the world of amazing Java content.<br>From business solutions to helpful utilities and entertainment, Java makes<br>your internet experience come to life. |                     |  |
| Note: No personal information is gathered as part of our install process.<br>Click here for more information on what we do collect.                                                                |                     |  |
| Click Install to accept the license agreement and install Java now.                                                                                                    |                     |  |
| Change destination folder                                                                                                    | Cancel Install >    |  |
| Slika 6                                                                                                    |                     |  |